## Browse to:

## https://getfedora.org/en/server/

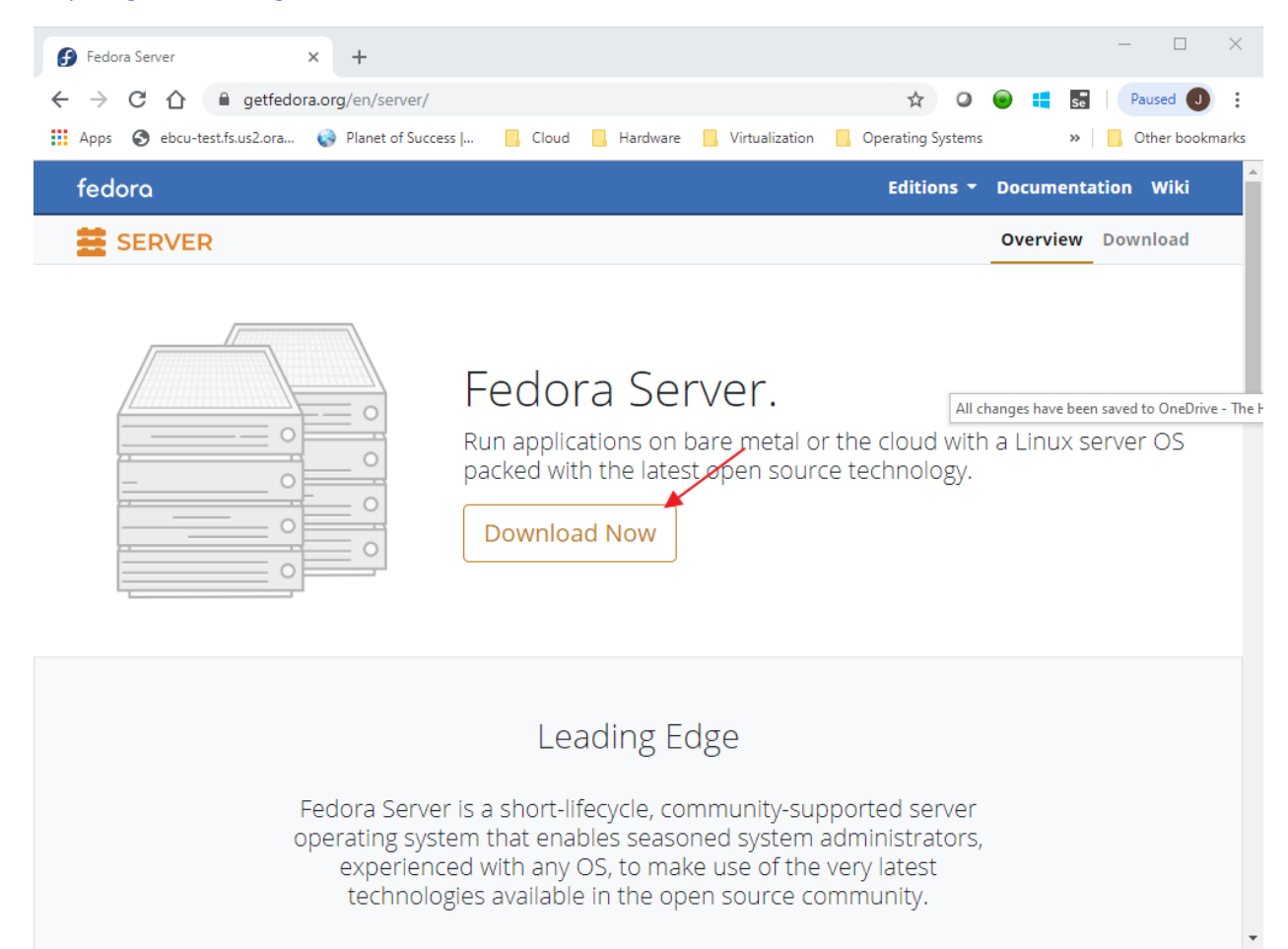

Click: Download Now

## Browse to:

https://getfedora.org/en/workstation/download/

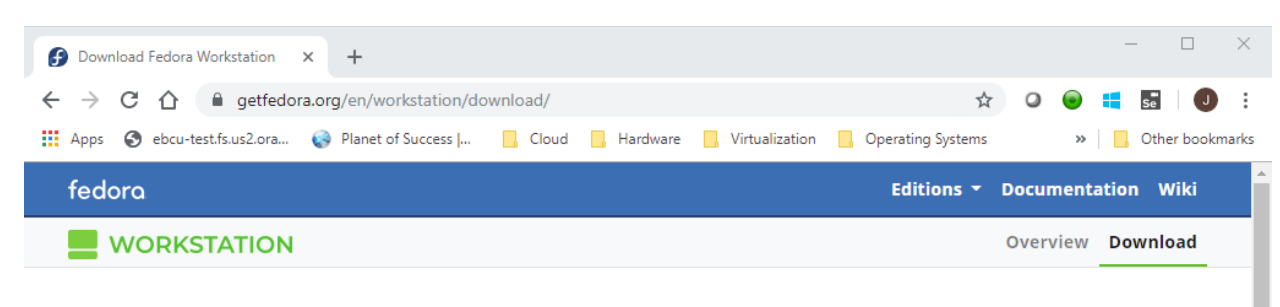

## Download Fedora 31 Workstation.

We're so glad you've decided to give Fedora Workstation a try. We know you'll love it.

| On Windows or MacOS?<br>Get started by using <b>Fedora Media Writer</b> , which makes it<br>super easy to give Fedora a try. | On Linux or just want an ISO file?<br>Not sure how to use this file? Learn here. |
|----------------------------------------------------------------------------------------------------|----------------------------------------------------------------------------------|
| Fedora Media Writer                                                                                                    | Fedora 31: x86_64 DVD ISO                                                        |
| Learn more about Fedora Media<br>Writer.                                                                                     |                                                                                  |

Click: Download